## Passo a Passo Para Credenciamento de Pessoa Jurídica / Física

## 1º Passo

- 1. Acessar o Site da Prefeitura de Goiânia <u>https://www.goiania.go.gov.br/</u>.
- 2. Ir em Secretarias.
- 3. Procurar Instituto Municipal de Assistência à Saúde dos Servidores de Goiânia.
- 4. Página Oficial.
- 5. Edital 2024 Pessoa Jurídica/ Física
- 6. Ler o Edital e Baixar os Anexos

## 2º Passo

- 1. Entrar no Site <u>https://www.goiania.go.gov.br/sei/</u>
- 2. Cadastro de Usuário Externo
- 3. Realizar o Cadastro e ENVIAR
- 4. A Prefeitura enviará a senha de acesso pelo e-mail cadastrado, e solicitará o envio dos documentos pessoais do solicitante para CONFIRMAR o acesso.
- 5. Entrar no SEI <u>https://www.goiania.go.gov.br/sei/</u> e ir em ACESSO PARA USUÁRIO EXTERNO
- 6. Ao entrar no sistema SEI, lado esquerdo acesse "PETICIONAR" Escolha o tipo de processo que deseja CREDENCIAR
- 7. Credenciamento de pessoa Física IMAS
- 8. Credenciamento de Pessoa Jurídica IMAS

OBS: A SENHA SERÁ LIBERADA EM ATÉ 48 HRS APÓS O ENVIO DOS DOCUMENTOS PELO E-MAIL DESCRITOS NO ITEM 4